## INSTRUKCJA UŻYTKOWNIKA DO KASY SHARP ER-A457P wersia oprogramowania: 27801RAR1C

# 4.11.6. PROGRAMOWANIE FORMATU RAPORTÓW, KROK #2626 (PGM2)

Dla **X = 2** (dodatkowe wiersze tabel).

| Zmienna | Opis                                                                         | Zawartość | Wartość |
|---------|------------------------------------------------------------------------------|-----------|---------|
| D       | Kasowanie bufora transakcji podczas<br>wykonania raportu dobowego fiskalnego | Tak       | 1       |
|         |                                                                              | Nie       | 0       |
| E       | Wydruki przy odczytach z kasy                                                | Tak       | 0       |
|         |                                                                              | Nie*      | 1       |

Uwaga: Ustawienie parametru w tej pozycjiwyłącza tylko wydruki z odczytów kasy przy pozytywnym zakończeniu transmisji. W przypadku wystapienia jakiegokolwiek błędu transmisji, wydruk będzie realizowany nawet pomimo takiego ustawienia, co zapewnia pełną diagnostykę błędów w każdej sytuacji.

# 4.11.4. ALTERNATYWNE KONFIGURACJE PORTÓW KOMUNIKACYJNYCH, KROKI **#2691**, **#2692**

Kasa pozwala na zaprogramowanie dwóch alternatywnych konfiguracji portów RS-232. Wyboru konfiguracji dokonuje operator w trybach REG i MGR w zależności od potrzeb. Równocześnie z wyborem zaprogramowanej wcześniej konfiguracji konieczne jest podłączenie wymaganych urządzeń lub zmiana ustawień przełącznika (jeśli jest używany).

Aby ustawić alternatywne konfiguracje portów komunikacyjnych należy wykonać poniższe kroki:

1. Programowanie portów komunikacyjnych dla konfiguracji 1. Programowanie należy wykonać zgodnie z punktem 4.11.4.

2. Przyporządkowanie zaprogramowanej konfiguracji do klawisza naniu ptk.1.).

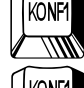

(bezpośrednio po wyko-

Aby przyporządkować zaprogramowaną konfigurację do klawisza szą procedurę:

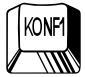

należy wykonać poniż-

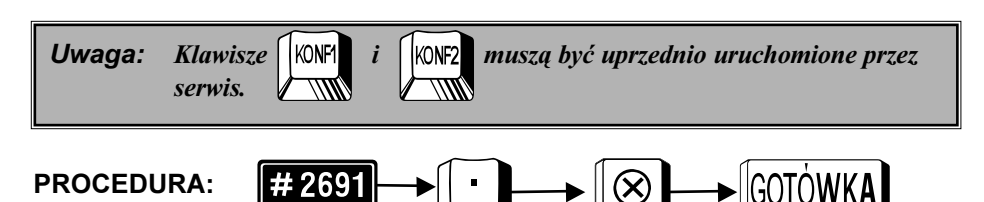

#### TORFI INSTRUKCJA OBSŁUGI KASY SHARP ER-A457P

3. Programowanie portów komunikacyjnych dla konfiguracji 2. Programowanie należy wykonać zgodnie z punktem 4.11.4.

4. Przyporzadkowanie zaprogramowanej konfiguracji do klawisza naniu pkt.3.).

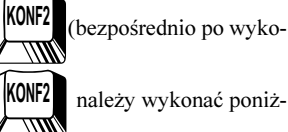

należy wykonać poniż-

Aby przyporzadkować zaprogramowana konfiguracje do klawisza sza procedure:

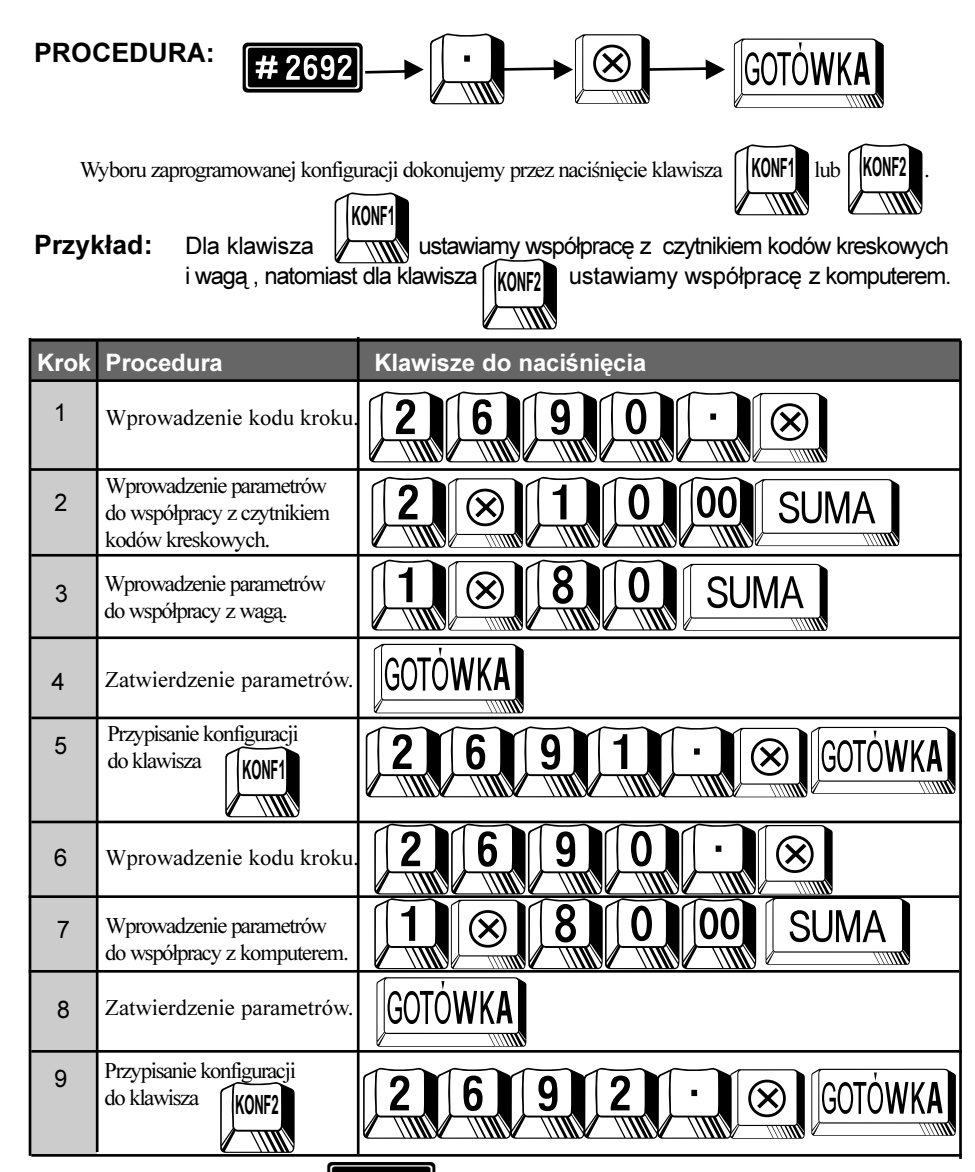

Odczyt parametrów krokiem # 2600

2

### 4.9.4. PROGRAMOWANIE RABATU STAŁEGO KLIENTA

W kasie istnieje możliwość przypisania numeru stałego klienta do okreslonego poziomu rabatu. Istnieje możliwość programowania 20 różnych poziomów rabatów z zastrzeżeniem, że numer klienta może być przypisany tylko do jednego poziomu. Do danego poziomu rabatu przypisywany jest zakres numerów kart stałego klienta.

W przypadku posługiwania się kartą klienta, która przypisana jest do jakiegoś z zaprogramowanych w kasie poziomów, kasa automatycznie udziela rabatu procentowego od sumy paragonu odpowiadającego temu poziomowi. Informacja o zastosowanym rabacie drukowana jest na paragonie, np:

| RABAT | KL.PO1 | -5.00% |
|-------|--------|--------|
|-------|--------|--------|

co oznacza, że dany klient przypisany jest do 1 poziomu rabatu dla stałych klientów i otrzymał rabat procentowy w wysokości 5%,

Dane o ilości i wartości udzielonych rabatów według poziomu wyszczególnione są w części niefiskalnej raportu dobowego zerującego.

Programowania poziomu rabatu dla zakresu numerów stałego klienta wykonuje się wg poniższej procedury.

#### PROCEDURA:

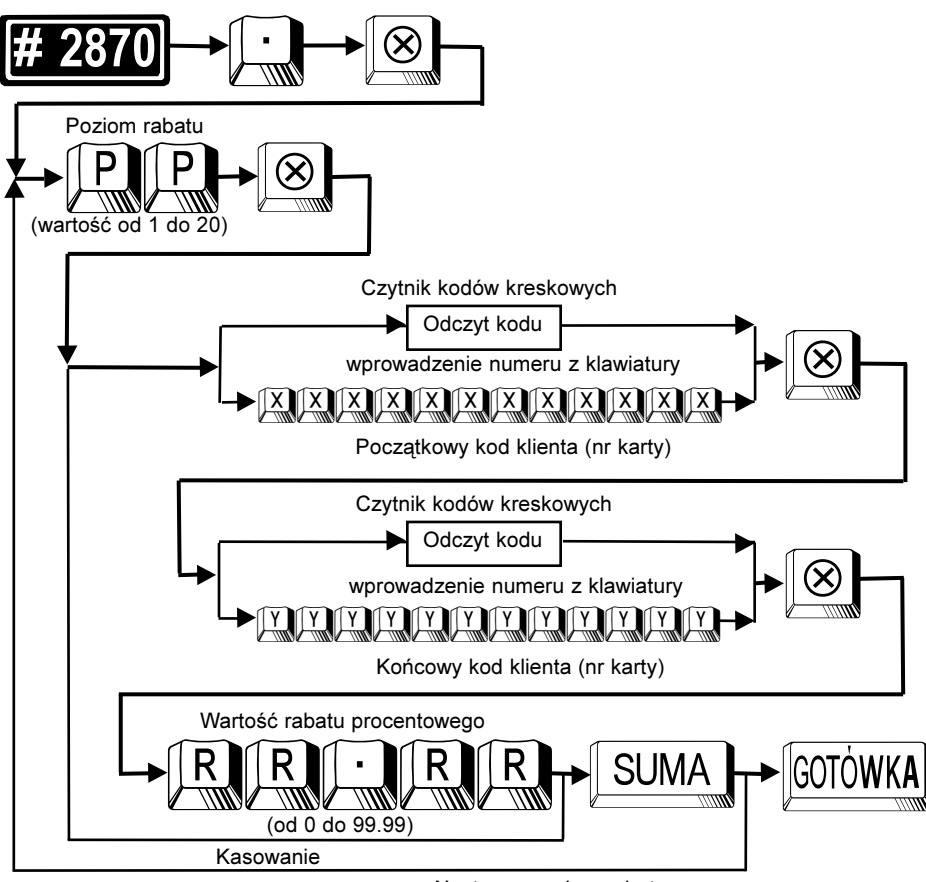

#### Następny poziom rabatu

TORELL INSTRUKCJA OBSŁUGI KASY SHARP ER-A457P

# 4.10.4. PROGRAMOWANIE LIMITÓW GÓRNYCH DLA KWOT W SZUFLADZIE, RESZTY Z CZEKÓW, ZAMIANY CZEKÓW NA GOTÓWKĘ, KROK **#2321** (PGM2)

| Numer<br>funkcji | Funkcja                                     | Limit funkcji                              |
|------------------|---------------------------------------------|--------------------------------------------|
| 55               | Gotówka w szufladzie - waluta<br>podstawowa | Maks. 9 cyfr - 0 do 999999999 (w groszach) |
| 58               | Reszta z czeku                              | Maks. 8 cyfr - 0 do 999999999 (w groszach) |
| 37               | Zamiana czeku na gotówkę                    | Maks. 8 cyfr - 0 do 999999999 (w groszach) |
| 140              | Gotówka w szufladzie<br>- druga waluta      | Maks. 8 cyfr - 0 do 999999999 (w groszach) |

# 4.13. Odczyt zaprogramowanych parametrów kasy

| Pozycja<br>stacyjki | Opis                                                                 | Procedura                   | Kroki<br>związane |
|---------------------|----------------------------------------------------------------------|-----------------------------|-------------------|
| PGM2                | Odczyt wersji<br>programu pracy<br>kasy<br>i konfiguracji<br>pamięci | # 959 → SOTÓWKA             | 959               |
| PGM2                | Odczyt rabatów<br>stałego klienta                                    | <b># 2870</b> → ⊗ → Gotówka | 2870              |

5

1. Odczyt wersji programu pracy kasy i konfiguracji pamięci

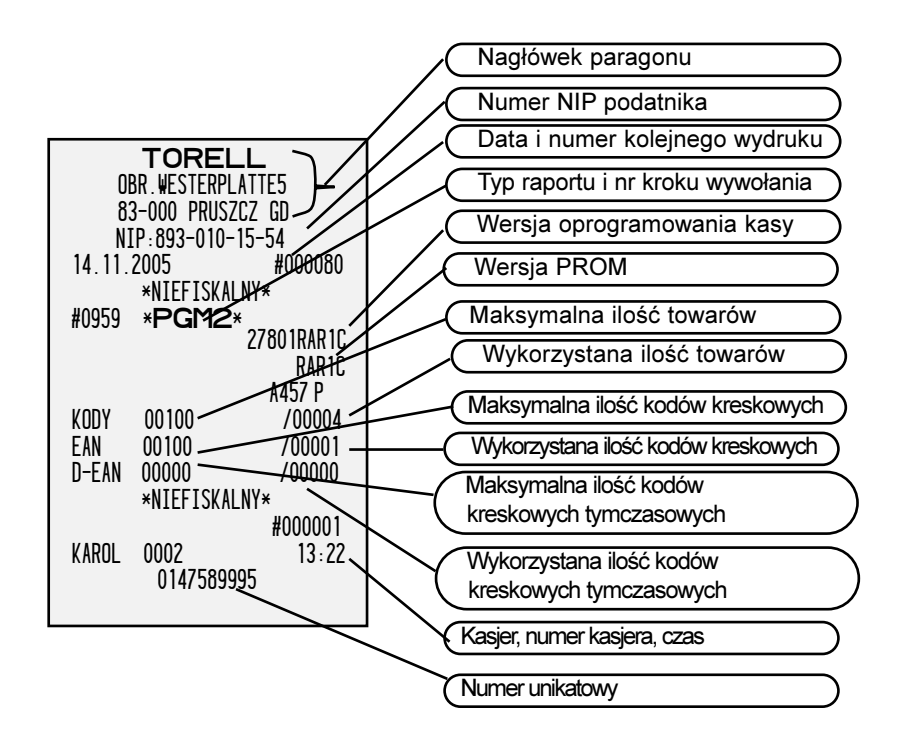

2. Odczyt rabatów stałego klienta

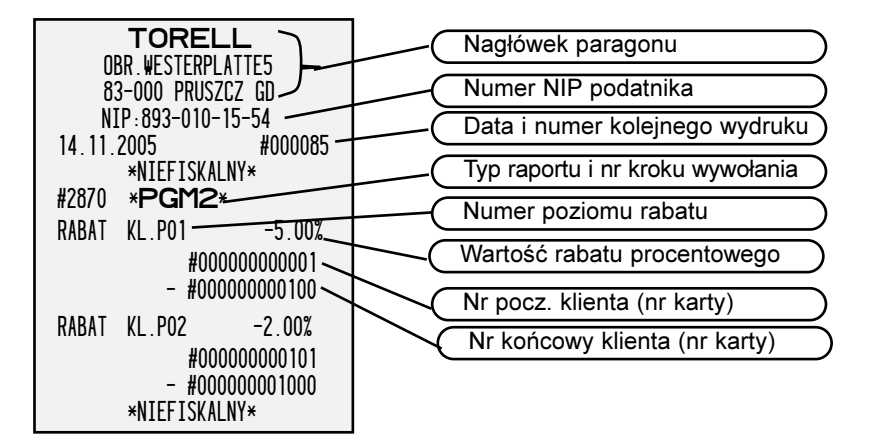

## 5.6.6. Płatność w drugiej walucie

Naciśnięcie klawisza EURO powoduje przeliczenie wartości do zapłaty na drugą walutę. Po dokonaniu

wpłaty kasa zawsze podaje wartość w złotówkach. Możliwe jest dokonywanie mieszanych płatności w obydwu walutach. Kwota w drugiej walucie wyświetlana jest około 4 sekundy, po czym wyświetlana jest suma paragonu w pierwszej walucie.

#### **PROCEDURA:**

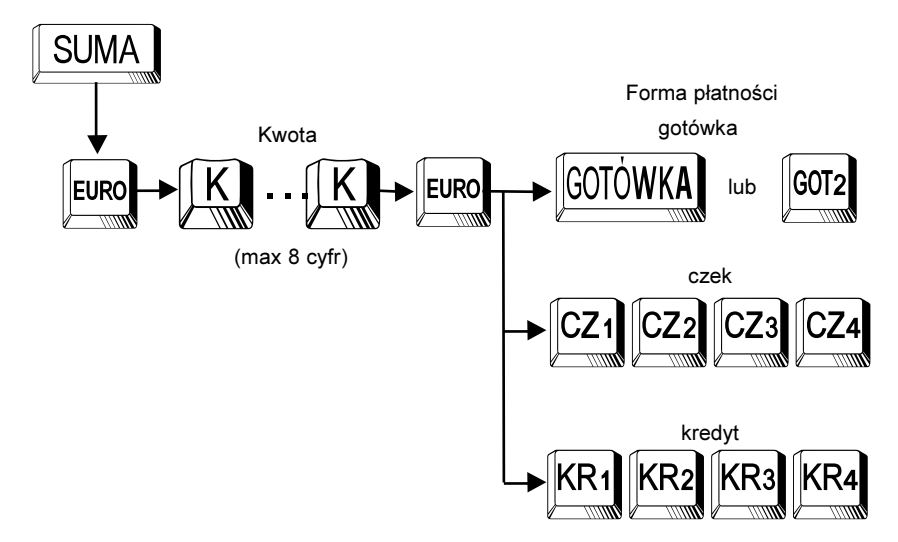

**Uwaga:** Używanie płatności czekiem lub kredytem w drugiej walucie wymaga uruchomienia przez serwis.

# 5.6.7. INNE OPERACJE GOTÓWKOWE

# 5.6.7.1.Wpłata

Kasa umożliwia operacje wpłaty zarówno w walucie podstawowej jak i drugiej walucie z podaniem formy płatnści (gotówka, czek, kredyt, inne).

## PROCEDURA:

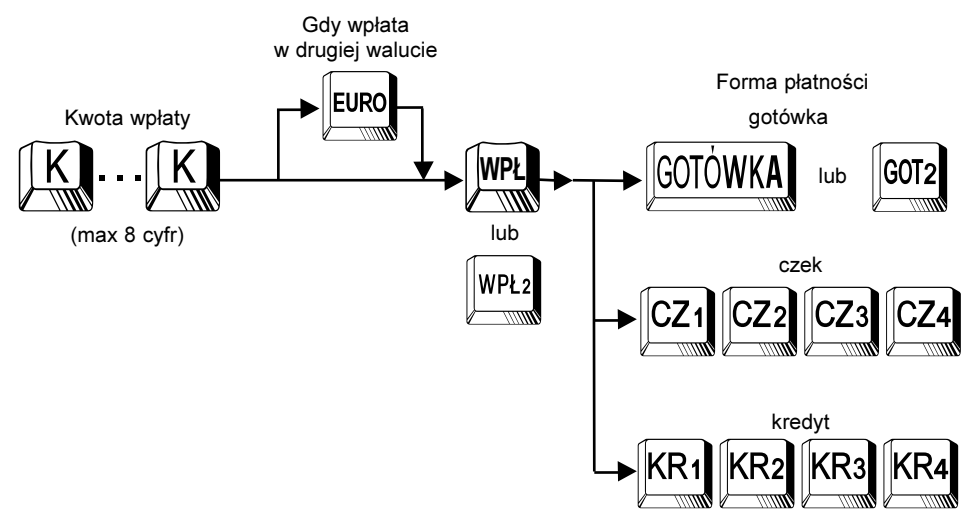

## 5.6.7.2.Wypłata

Kasa umożliwia operacje wypłaty zarówno w walucie podstawowej jak i drugiej walucie z podaniem formy płatnści (gotówka, czek, kredyt, inne).

#### **PROCEDURA:**

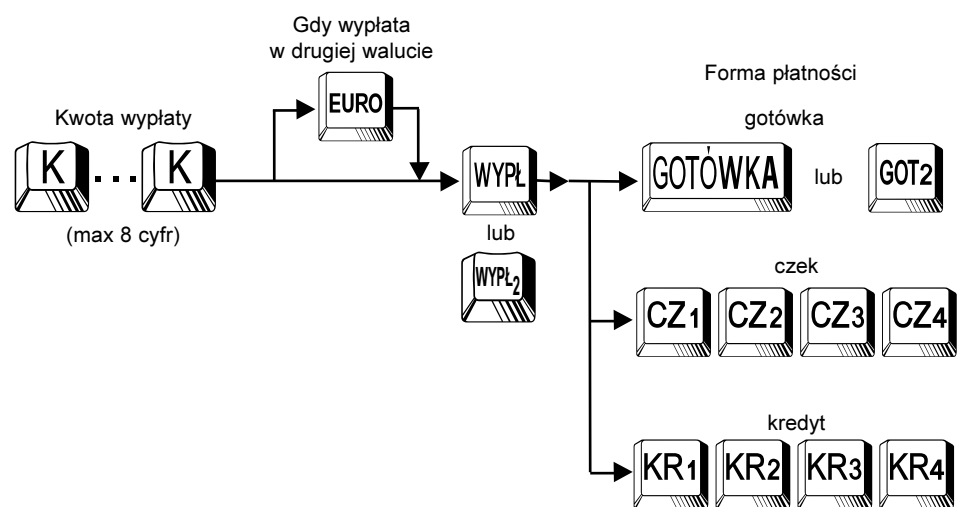

# 5.6.8. SPRAWDZANIE CENY TOWARU NA WYŚWIETLACZU

Kasa posiada funkcję wyświetlania ceny towaru na wyświetlaczu bez jego rejestracji. Aby wykorzy-

stać funkcje wymagany jest klawisz

. Istnieje możliwość wyświetlania ceny w walucie EURO.

## PROCEDURA:

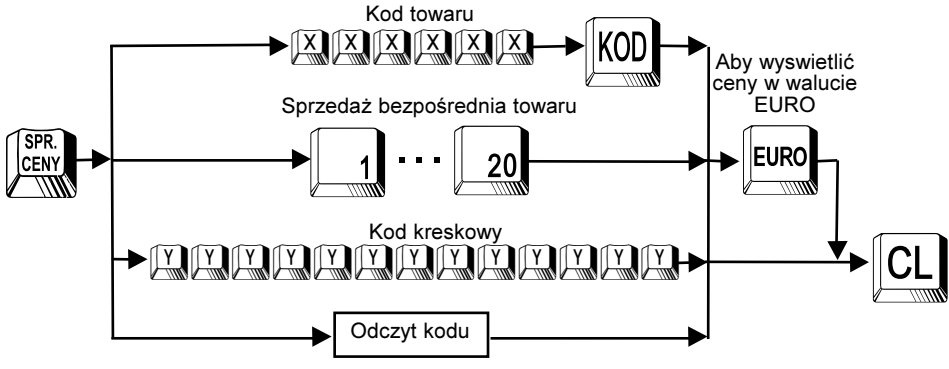

Czytnik kodów kreskowych